### Install Office 365 Apps

Open the Play Store by clicking the Launcher icon in the bottom left-hand corner and then click the Play Store icon

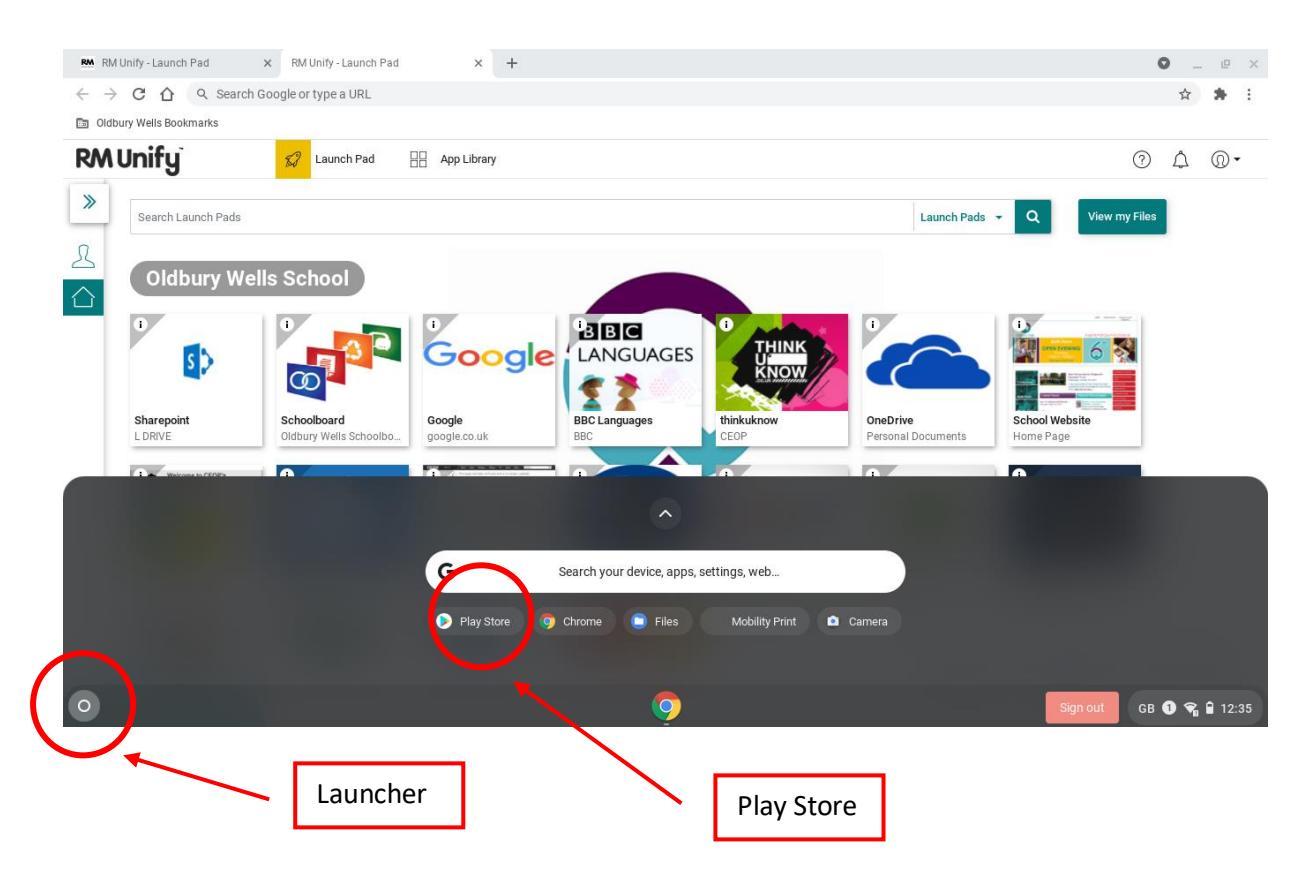

Click on the Microsoft app you wish to Install such as Word and PowerPoint > click install

|        |                                                |                             |                                          |                                           |                                  |                                              |                                               | - | e × |
|--------|------------------------------------------------|-----------------------------|------------------------------------------|-------------------------------------------|----------------------------------|----------------------------------------------|-----------------------------------------------|---|-----|
| = 🕨 Go | oogle Play                                     | Q Search for                | apps & games                             |                                           |                                  |                                              |                                               |   | С   |
|        |                                                |                             |                                          |                                           |                                  |                                              |                                               |   |     |
|        |                                                |                             |                                          |                                           |                                  |                                              |                                               |   |     |
|        |                                                |                             |                                          |                                           |                                  |                                              |                                               |   |     |
|        |                                                |                             |                                          |                                           |                                  |                                              |                                               |   |     |
|        | PowerDirector - Video<br>Editor App, Best Vide | HP Print Service<br>Plugin  | Microsoft Excel:<br>Create and edit spre | Microsoft OneNote:<br>Save Ideas and Orga | Microsoft Outlook<br>4.4 ★       | Microsoft PowerPoint:<br>Slideshows and pres | Microsoft Word: Write<br>and edit docs on the |   |     |
|        | 4.5 🕱                                          | 4.4 🕱                       | 4.5 🕱                                    | 4.4 🕱                                     |                                  | 4.4 ★ ▷                                      | 4.5 ₩ ₽                                       |   |     |
|        |                                                |                             |                                          |                                           |                                  |                                              |                                               |   |     |
|        |                                                |                             |                                          |                                           |                                  |                                              |                                               |   |     |
|        |                                                |                             |                                          |                                           |                                  |                                              |                                               |   |     |
|        | Microsoft SharePoint<br>4.4 ★                  | Microsoft OneDrive<br>4.5 ★ | Microsoft Teams<br>4.4 ★                 | e-BRIDGE Print &<br>Capture               | Satchel One<br>(previously SMHW) |                                              |                                               |   |     |
|        |                                                |                             |                                          | 3.9 ★                                     | 3.1 ★                            |                                              |                                               |   |     |

![](_page_0_Picture_5.jpeg)

# Sign into Satchel One

Sign into Satchel One using the Office 365 option > sign in using school email

![](_page_1_Picture_2.jpeg)

# Opening Docs in Satchel One

#### Click the download option of the Homework you wish to complete

![](_page_2_Picture_2.jpeg)

After clicking the download option, for instance if it is a docx document this will then open in a new tab in Google Docs > Choose the download option at the top right of the screen

![](_page_2_Picture_4.jpeg)

One you click download a pop up will appear on the bottom right-hand side > click the Show in Folder option

![](_page_3_Picture_1.jpeg)

This will then open Files where downloads are stored

| RM Unify - Launch Pad X   RM Unify - Launch Pad X   RM                                                                            | 1 Unify - Launch Pad X   💁 Barrie Contraction 🔍 S | Satchel One   Learning   🗙 🛃 Stud | lent_Enquiry_Sheet_ × + | • _ e ×       |  |  |
|----------------------------------------------------------------------------------------------------|---------------------------------------------------|-----------------------------------|-------------------------|---------------|--|--|
| C C h lb d1c0fc7ib89kee.cloudfront.net/uploads/attachment/file/5541c980972100f8e38e16a6593fbe11/Student_Enquiry_Sheet_Tudors.docx |                                                   |                                   |                         |               |  |  |
| Oldbury Wells Boo                                                                                                    |                                                   |                                   | _ 🗆 ×                   |               |  |  |
| W Student_E<br>File Edit                                                                                                    | My files > Downloads                              | OPEN - Ū Q E                      | AZ Download             | â Share       |  |  |
| e 🕞 🖓 Audio                                                                                                    | Name ::                                           | Size :: Type :: D:                | ate modified 🔸          |               |  |  |
| ے Images                                                                                                    | Student_Enquiry_Sheet_Tudors (1).docx             | 63 KB Word docum To               | oday 12:39 PM           |               |  |  |
|                                                                                                    | Screenshot 2021-02-03 at 12.38.48 PM.png          | 137 KB PNG image To               | oday 12:38 PM           |               |  |  |
| → 🛄 My files                                                                                                    | Student_Enquiry_Sheet_Tudors.docx                 | 63 KB Word docum To               | oday 12:38 PM           |               |  |  |
| 2 Downloads                                                                                                    | Screenshot 2021-02-03 at 12.38.25 PM.png          | 129 KB PNG image To               | oday 12:38 PM           |               |  |  |
| ► Play files                                                                                                    | Screenshot 2021-02-03 at 12:37.57 PM.png          | 136 KB PNG image To               | oday 12:37 PM           |               |  |  |
| 🕨 🔥 Google Drive                                                                                                    | Screenshot 2021-02-03 at 12.37.23 PM.png          | 118 KB PNG image To               | oday 12:37 PM           |               |  |  |
|                                                                                                    | Screenshot 2021-02-03 at 12.35.30 PM.png          | 284 KB PNG image To               | day 12:35 PM            |               |  |  |
|                                                                                                    |                                                   |                                   |                         |               |  |  |
|                                                                                                    |                                                   |                                   |                         |               |  |  |
|                                                                                                    |                                                   |                                   |                         |               |  |  |
|                                                                                                    |                                                   |                                   |                         |               |  |  |
|                                                                                                    |                                                   |                                   |                         |               |  |  |
| 0                                                                                                    | o 💿 🧔                                             |                                   | Sign out GI             | 8 🚯 😪 🔒 12:39 |  |  |

Then if you "Right Click" using TWO FINGERS (Forefinger and middle finger)

This will then give you a menu that you need to choose the option OPEN WITH and choose WORD

| RM RM Unify - Laund                    | h Pad 🗙 🛛 RM Unify - Launch Pad 🛛 🗙 🗍 RM | Unify - Launch Pad 🛛 🗙    |                                      | Satchel One   Learning   X | Student_Enquiry_Sheet           | × +         | • _ @ ×       |
|----------------------------------------|------------------------------------------|---------------------------|--------------------------------------|----------------------------|---------------------------------|-------------|---------------|
| $\leftarrow \rightarrow$ C $\triangle$ | d1c0fc7ib89kee.cloudfront.net/uploads    | attachment/file/5541c9    | 080972100f8e38e16a6593fbe11/5        | tudent_Enquiry_Sheet_Tu    | dors.docx                       |             | ☆ 😕 :         |
| Oldbury Wells Boo                      |                                          |                           |                                      |                            | :                               | ×           |               |
| W Student_<br>File Edit                | E 🕜 Recent                               | My files > Download       | ls                                   | OPEN 👻 🗍                   | Q 🌐 Aż                          |             | â Share       |
| • • •                                  | Audio                                    | Name                      |                                      | Size :: Type               | $::$ Date modified $\downarrow$ |             |               |
|                                        | images                                   | Screenshot 2021-          | 02-03 at 12.39.14 PM.png             | 131 KB PNG image           | Today 12:39 PM                  |             |               |
|                                        | L videos                                 | Student_Enquiry_          | Sheet Tudors (1) docx                | 63 KB Word docur           | m Today 12:39 PM                |             |               |
|                                        | ▼ 🛄 My files                             | Screenshot 2021           | Open with Office Editing for Docs, S | inage inage                | Today 12:38 PM                  |             |               |
|                                        | 🛃 Dow 🧭 Office Editing for Docs, S       | Sheets & Slides (default) | Open with                            | rd docur                   | m Today 12:38 PM                |             |               |
|                                        | Word                                     |                           | Cut                                  | Ctrl+X<br>S image Today    | Today 12:29 PM                  | PM          |               |
|                                        | Change default                           |                           | Сору                                 |                            | Today 12.30 FW                  |             |               |
|                                        | Google Drive                             | <u> </u>                  |                                      | Ctrl+V <sup>3</sup> image  | Today 12:37 PM                  |             |               |
|                                        |                                          | Screenshot 2021           | Get info                             | Space <sup>\$</sup> image  | Today 12:37 PM                  |             |               |
|                                        |                                          | Screenshot 2021-          | Rename                               | Ctrl+Enter ≩ image         | Today 12:35 PM                  |             |               |
|                                        |                                          |                           | Delete                               | Alt+Backspace              |                                 |             |               |
|                                        |                                          |                           | Zip selection                        |                            |                                 |             |               |
|                                        |                                          |                           | New folder                           | Ctrl+E                     |                                 |             |               |
|                                        |                                          |                           |                                      |                            |                                 |             |               |
|                                        |                                          |                           |                                      |                            |                                 |             |               |
|                                        |                                          |                           |                                      |                            |                                 |             |               |
| 0                                      |                                          |                           | - 😲 💌 🛄                              |                            |                                 | Sign out GI | 3 🚯 🗣 🔒 12:39 |

This will then open the document in Word. You will need to sign in to edit the document. This will be using your school credentials (school email and password)

| ÷                              |                                                                                                    |                                                                                                    | _ @ ×          |
|--------------------------------|----------------------------------------------------------------------------------------------------|----------------------------------------------------------------------------------------------------|----------------|
| To edit and save, sign in with | a subscription.                                                                                                    | Sign                                                                                                    | n Dismiss      |
| Our                            | Unit Enquiry Question: 'Tudor I<br>Your Task – During this unit you<br>the Tudor monarchs – the most<br>find out more during your lesso<br>evidence you uncover. Your evi<br>other useful information from o<br>asked your opinion – Are we rig | England: A success story?' 1485-1603<br>a will investigate key events from the reigns of<br>famous rulers in our nation's history. As you<br>ns and your home learning keep a record of the<br>idence might include names, events, dates and<br>our time period. At the end of the unit you will be<br>the to describe Tudor England as being a story of | 2              |
|                                | success?                                                                                                    |                                                                                                    |                |
| The                            | Tudor monarchs were a success                                                                                                    | The Tudor monarchs were a failure                                                                                                    | _              |
| My ev                          | idence:                                                                                                    | My evidence:                                                                                                    |                |
| 0                              |                                                                                                    |                                                                                                    | GB 🙆 🗢 🔒 12:40 |

### Next choose the Sign in option

| ÷                                                                                                    |                                              |                                                                                                    | _ @ ×         |
|----------------------------------------------------------------------------------------------------|----------------------------------------------|----------------------------------------------------------------------------------------------------|---------------|
|                                                                                                    | Student_Enquiry_Sheet_Tudors (1) - Read-only |                                                                                                    |               |
| To edit and save, sign in with a subscription.                                                                                                    |                                              | Sign in                                                                                                    | Dismiss       |
| Our Unit Enquiry Ques<br>Your Task – Du<br>the Tudor mor<br>find out more<br>evidence you<br>other useful<br>asked your on<br>success?<br>The Tudor monarchs we<br>My evidence: | Coffice<br>Get things done on the go.        | cess story?' 1485-1603<br>events from the reigns of<br>r nation's history. As you<br>earning keep a record of the<br>e names, events, dates and<br>he end of the unit you will be<br>r England as being a story of<br>onarchs were a failure |               |
| 0                                                                                                    | <b>9 9</b>                                   | Sign out GE                                                                                                    | 3 🕘 🗣 🔒 12:40 |

Next enter your school username and password.

| ÷ |                        | -        | e ×   |
|---|------------------------|----------|-------|
|   |                        |          |       |
|   |                        |          |       |
|   |                        |          |       |
|   |                        |          |       |
|   |                        |          |       |
|   |                        |          |       |
|   |                        |          |       |
|   | Enter your credentials |          |       |
|   | Username               |          |       |
|   | Password               |          |       |
|   |                        |          |       |
|   | Cancel Login           |          |       |
|   |                        |          |       |
|   |                        |          |       |
|   |                        |          |       |
|   |                        |          |       |
|   |                        |          |       |
|   |                        |          |       |
|   |                        |          |       |
| 0 | Sign out GB 🜑          | <b>°</b> | 12:41 |

#### Save a copy

![](_page_6_Picture_1.jpeg)

I would suggest saving a copy to your OneDrive as this will allow you to access the document on any device

![](_page_6_Picture_3.jpeg)

## Popular shortcuts

- Take a screenshot: Press Ctrl + Show windows
- Take a partial screenshot: Press Shift + Ctrl + Show windows 🛄 , then click and drag.
- Take a screenshot on tablets: Press Power button + Volume down button.
- Turn Caps lock on or off: Press Search  $\bigcirc$  + Alt. Or press Launcher  $\bigcirc$  + Alt.
- Lock your screen: Press Search  $^{Q}$  + L. Or press Launcher  $^{\textcircled{o}}$  + L.
- Sign out of your Google Account: Press Shift + Ctrl + q (twice).
- See all keyboard shortcuts: Press Ctrl + Alt + / (forward slash).